## PANDUAN TOPUP DEPOSIT MENGGUNAKAN KARTUKU

## Administration → Request Deposit → Kartuku

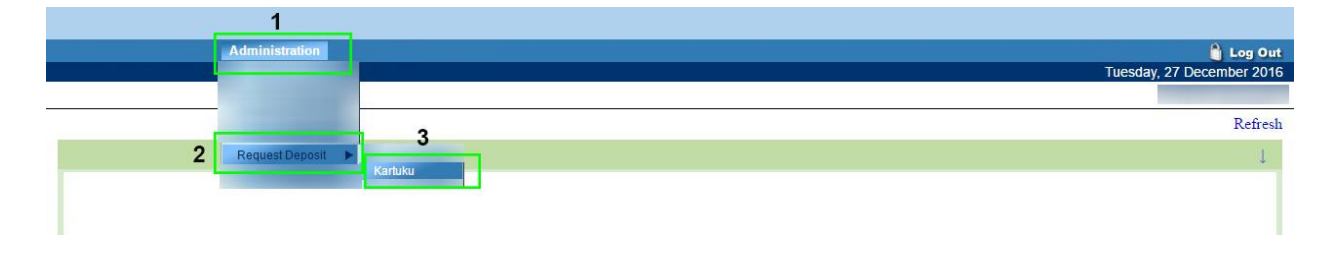

Ini adalah menu yang digunakan untuk Topup deposit melalui kartuku.

Panduan lengkap ada dibawah ini.

1. Masukkan jumlah nominal pembayaran/topup di kolom yang tersedia, klik "OK" untuk melanjutkan. Perhatikan *gambar 1* 

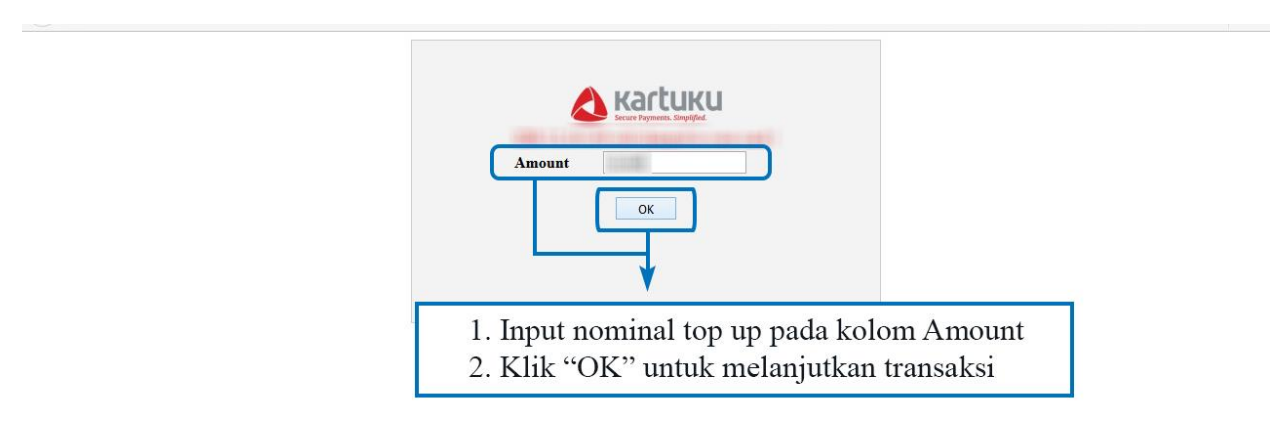

gambar 1

- 2. Masukan data-data yang tertera pada kartu kredit di kolom yang tersedia pada gambar 2
  - \* 16 digit yang tertera di bagian depan kartu kredit
  - \* Valid Thru kartu kredit (bulan & tahun)
  - \* 3 digit CSC yang tertera di bagian belakang kartu kredit

Klik "Submit Payment Data" untuk melanjutkan.

note: jika "Tanda Kotak" di checklist, maka data kartu kredit akan tersimpan dan dapat digunakan untuk pembayaran berikutnya.

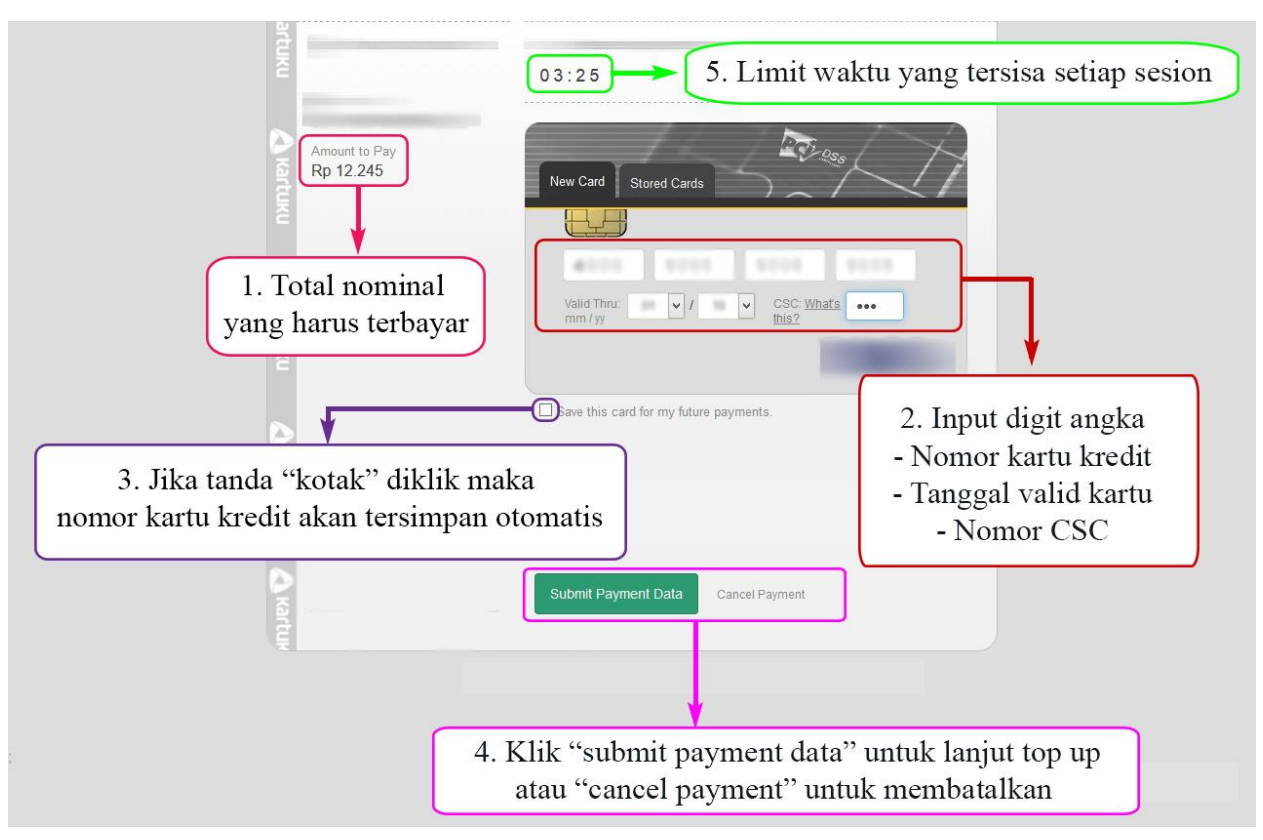

gambar 2

3. Lihat gambar 3 Klik "Submit Payment Data" setelah memastikan seluruh summary sudah benar.

| 3 | The state of the second |                     | @ second |
|---|-------------------------|---------------------|----------|
|   |                         |                     |          |
|   |                         |                     |          |
|   |                         |                     |          |
|   |                         |                     |          |
|   | [                       | Submit Payment Data |          |
|   |                         |                     |          |
|   |                         |                     |          |
|   |                         |                     |          |

gambar 3

4. Password OTP akan dikirim di nomer HP yang telah didaftarkan, segera masukkan password di kolom OTP yang tersedia seperti *gambar 4*.

Klik OK untuk melanjutkan dan proses validasi akan dimulai.

| OTP |  |
|-----|--|
|     |  |

Gambar 4

5. *Gambar 5* menunjukan bahwa Topup Deposit **BERHASIL,** Saldo dideposit akan bertambah otomatis

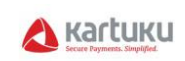

## THANK YOU !

| DATE      | : |         |
|-----------|---|---------|
| NAME      |   |         |
| REFERENCE | : |         |
| BRAND     | : |         |
| AMOUNT    | : |         |
| CHARGED   | : |         |
|           |   |         |
|           |   | APPROVE |
|           |   | CAN -   |

gambar 5

6. Topup Deposit **GAGAL** seperti *gambar 6*. Saldo dideposit tidak akan berubah.

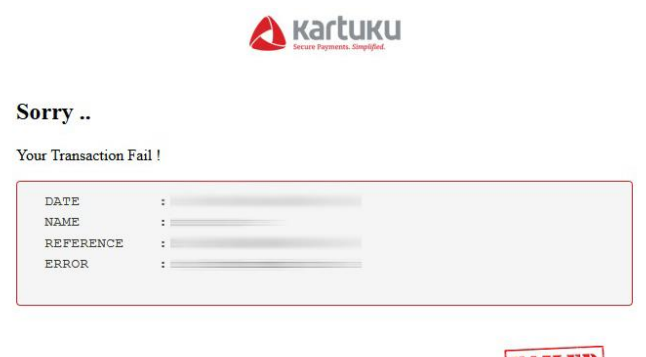

FAILED

gambar 6